# Quick Reference

## **Create Pcard Reconciliation Report**

### Create Pcard Reconciliation Report

1. Click the **+CREATE** button in the upper right corner of the Expenses swim lane.

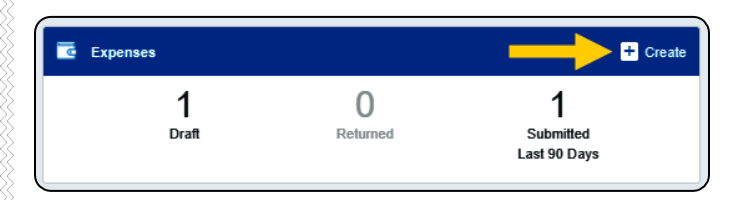

#### 2. Enter the Header data:

|                                      |                     | Cancel Save |
|--------------------------------------|---------------------|-------------|
| Expenses Fo                          | or Wu Shock         |             |
| Import from Pre-Approval<br>Optional | IMPORT PRE-APPROVAL |             |
| Report Name                          |                     |             |
| Business Purpose                     |                     |             |
| Report Type                          | Select 🔻            | J           |

- Import Pre-Approval: Pre-Approvals are not used for Pcard Reconciliation Reports.
- <u>Report Name</u>: Naming Convention: Pcard Statement MM/DD/YYYY - MM/DD/YYYY
- <u>Business Purpose</u>: Enter a clear, detailed business purpose for the purchases.
- <u>Report Type</u>: Select Pcard Reconciliation (Non-Travel)
- 3. Click Save at the top right side of the screen to continue.
- 4. The add expenses page will display on the right side of the screen.

| Expenses For<br>Wu Shock       |                                            | =          | Ð  | Expenses                                                                         | <b>E</b>       | <b>1</b>     | ۳1 <u></u>  | •            |
|--------------------------------|--------------------------------------------|------------|----|----------------------------------------------------------------------------------|----------------|--------------|-------------|--------------|
| Pcard Statement 0              | 3/11/2019-04/09/2019                       |            | 1  | Create New                                                                       | - EENTRERINE'S |              | FRIEAREDRAL | AMART MARKED |
| DATE EXPENSE                   | BPDrf<br>Click *** to sail your flot item. | PAY ME 🖉 🗖 | A. | eWallet<br>All<br>• Credit Card<br>• Offline<br>Recycle Bin<br>• Receipt Gallery | WINYTSCHALES   | autoritikari | ITEMIZATION |              |
| Expense Report<br>210019147617 | Total Pay Me Amount<br>0.00 USD            | Submit     |    |                                                                                  |                |              |             |              |

#### Add Pcard Transactions

5. On the Add Expenses page, click Credit Card.

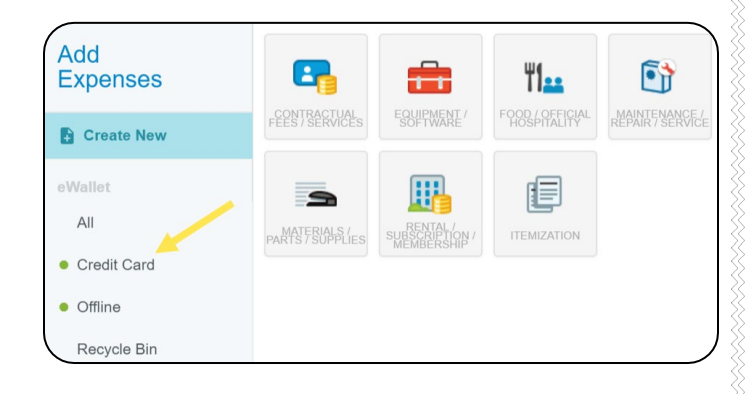

6. A list of unused Pcard transactions will display on the right side of the screen.

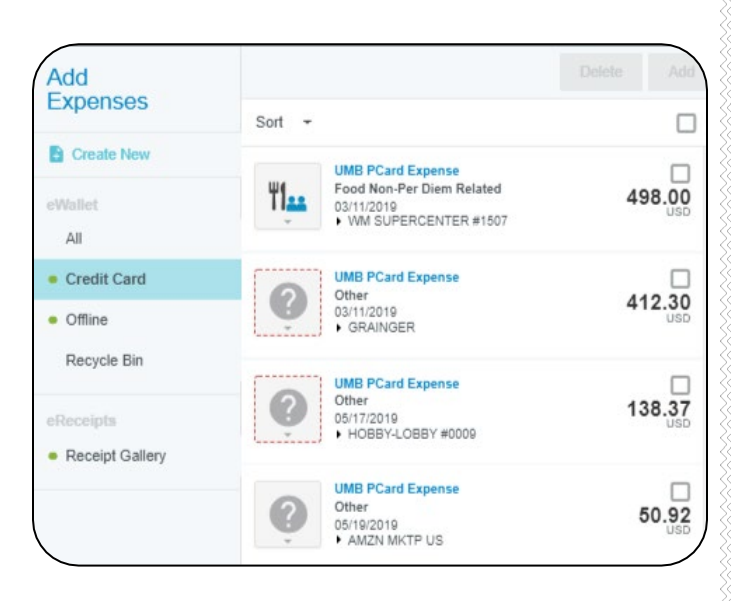

7. Clicking the arrow next to the vendor name on each transaction will display additional details about the transaction.

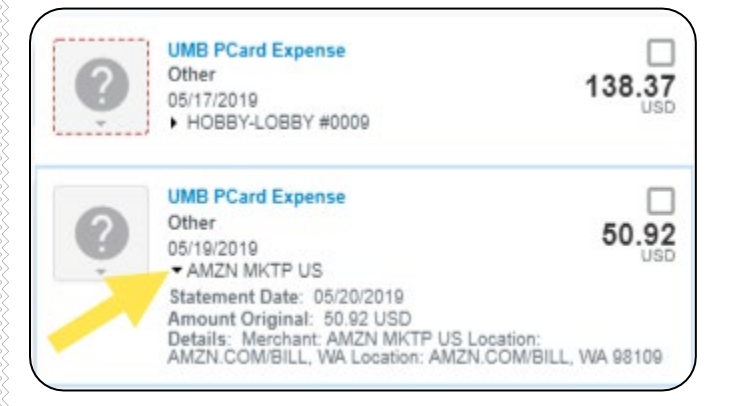

8. Select the check box for the transaction you would like to add to the Pcard reconciliation report.

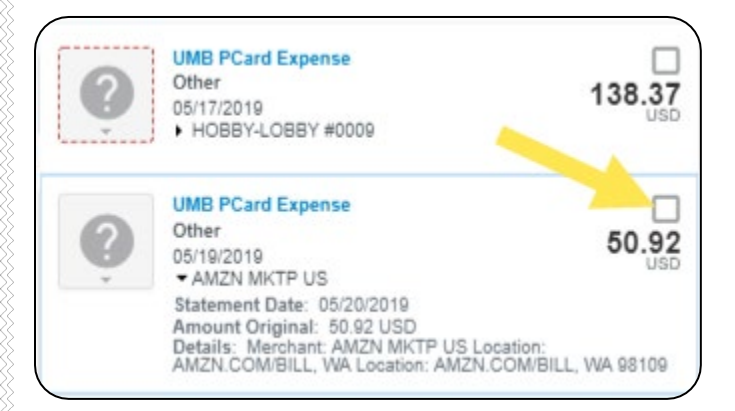

9. Select the Add button located in the top right corner of the Add Expenses screen.

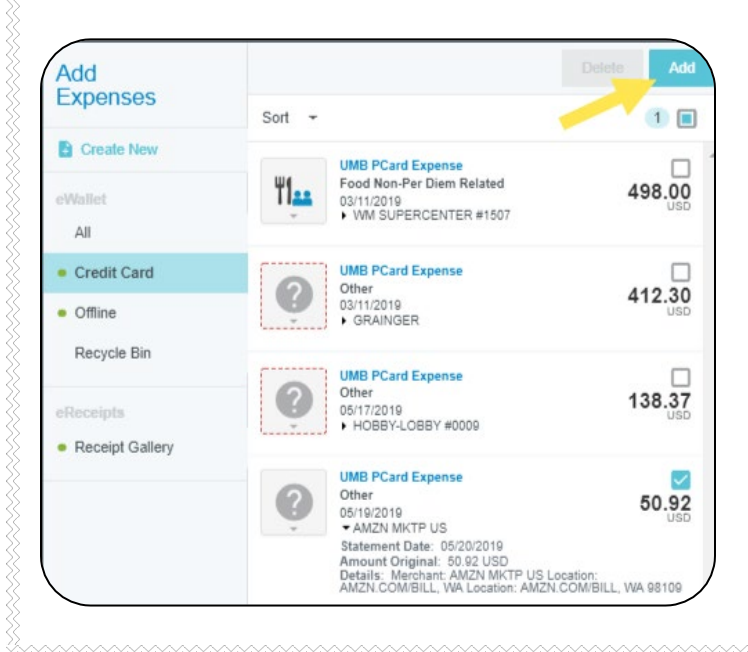

10. The Select Valid Expense Type screen will appear.

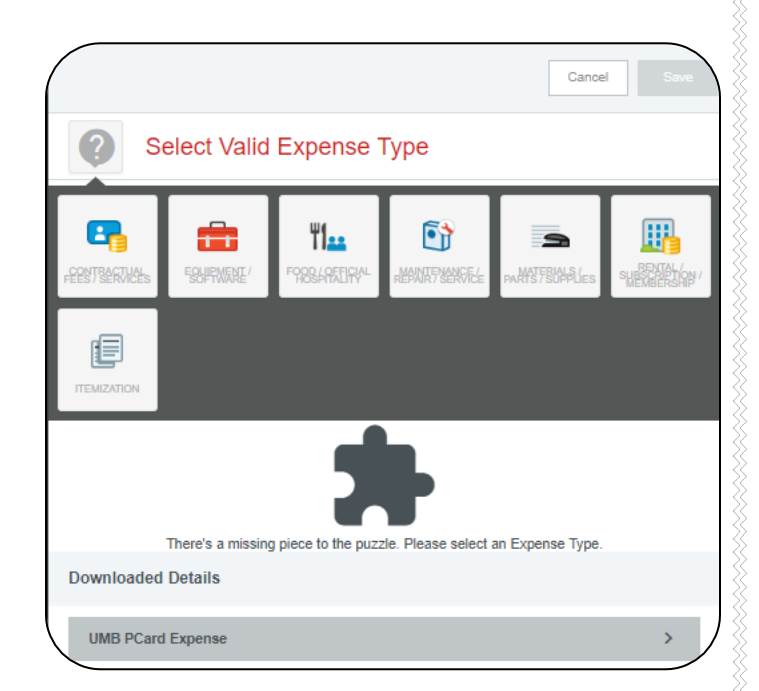

11. Select the appropriate expense tile for the Pcard transaction.

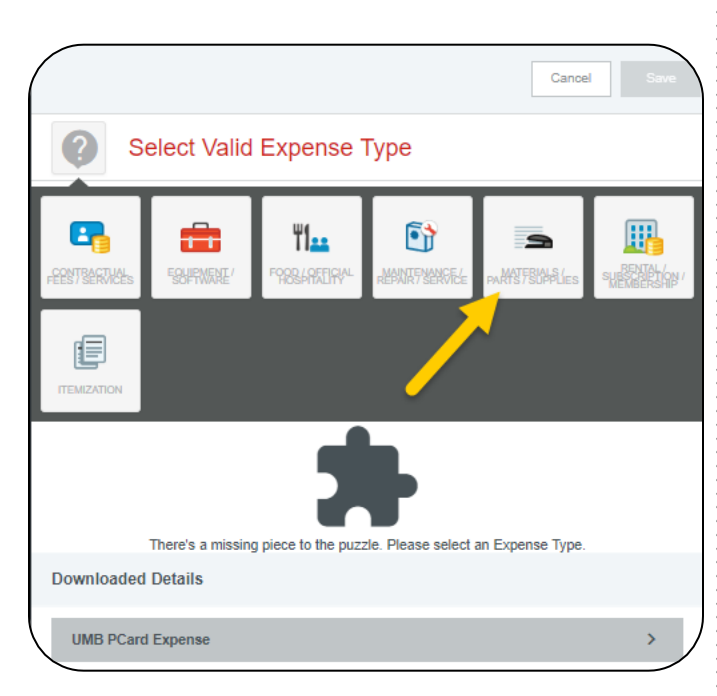

|                                                                                                    | Cancel Save                                                                                                    |  |
|----------------------------------------------------------------------------------------------------|----------------------------------------------------------------------------------------------------|--|
| Materials                                                                                                    | / Parts / Supplies                                                                                                    |  |
| 3000-3990 - Items in this tile<br>a period of 1 year or less, sta<br>supplies for department use                                                                                                    | include: maintaining physical plants, commodities consumable within<br>aplers, fence posts, laundry baskets, energy drinks, Hearing aids, foor<br>only Vendors may include - Halls Cullian                                                                                                    |  |
| Date                                                                                                    | 05/19/2019                                                                                                    |  |
| Spent                                                                                                    | 50.92 USD                                                                                                    |  |
| Business Purpose                                                                                                    | Supplies to support the operation of the SPIRIT department.                                                                                                    |  |
| Description<br>Optional                                                                                                    | Plain T-shirts for the "Great Day to be a Shocker" Tie-dye event.                                                                                                    |  |
| Personal Expense<br>Charged on PCARD?                                                                                                    |                                                                                                    |  |
| Merchant                                                                                                    | AMZN MKTP US                                                                                                    |  |
| Add Banner Activity and/or                                                                                                    |                                                                                                    |  |
| spe, a drop down list of Mat<br>box, choose the value that b<br>Step 1 has been completed.                                                                                                    | ching items will be displayed for selection. Step 2. In theselect-<br>est describes the expense. The Select box will not appear until                                                                                                    |  |
| Step 1 has been completed.                                                                                                    | est describes the expense. The Select box will not appear until 1222: RU Fin Operations Contingency 101510: Financial Operations                                                                                                    |  |
| spec, a orop down inst of mat<br>box, choose the value that b<br>Step 1 has been completed.<br>Funding<br>D11222-101510-01620 D1<br>3000-Clothing                                                                                                    | est describes the expense. The Select box will not appear until 1222: RU Fin Operations Contingency 101510: Financial Operations                                                                                                    |  |
| Grading     Grading     Grading     Grading     Grading     Grading     Grading     Grading     Grading     Grading     Grading     Add Funding                                                                                                    | Clicking this arrow expands<br>or collapses the pcard                                                                                                    |  |
| yue, a drop down iss of mat<br>box, choose the value that b<br>Step 1 has been completed.<br>Funding<br>D11222-101510-01620 D11<br>3000-Clothing<br>Add Funding<br>Downloaded Details                                                                                                    | Clicking this arrow expands<br>or collapses the pcard<br>transaction details                                                                                                    |  |
| yue, a drop down inst of mat<br>box, choose the value that b<br>Step 1 has been completed.<br>Funding<br>D11222-101510-01620 D11<br>3000-Clothing<br>Add Funding<br>Downloaded Details<br>UMB PCard Expense                                                                                                    | 1222: RU Fin Operations Contingency 101510: Financial Operations Clicking this arrow expands or collapses the pcard transaction details                                                                                                    |  |
| yue, a drop down inst of mat<br>box, choose the value that b<br>Step 1 has been completed.<br>Funding<br>D11222-101510-01620 D1<br>3000-Clothing<br>Add Funding<br>Downloaded Details<br>UMB PCard Expense<br>Date                                                                                                    | Clicking this arrow expands or collapses the pcard transaction details 05/19/2019                                                                                                    |  |
| Group down iss of matures of matures of    | 1222: RU Fin Operations Contingency 101510: Financial Operations Clicking this arrow expands or collapses the pcard transaction details 05/19/2019 50.92 USD                                                                                                    |  |
| yue, a drop down iss of mat<br>byte, choose the value that b<br>Step 1 has been completed.<br>Funding<br>D11222-101510-01620 D11<br>3000-Clothing<br>Add Funding<br>Downloaded Details<br>UMB PCard Expense<br>Date<br>Amount Spent<br>Amount Original                                                                                                    | Clicking this arrow expands or collapses the pcard transaction details 05/19/2019 50.92 USD 50.92 USD                                                                                                    |  |
| yue, a drop down inst of mat<br>byte, choose the value that b<br>Step 1 has been completed.<br>Funding<br>D11222-101510-01620 D11<br>3000-Clothing<br>Add Funding<br>Downloaded Details<br>UMB PCard Expense<br>Date<br>Amount Spent<br>Amount Original<br>Transaction Name                                                                                                    | Clicking this arrow expands or collapses the pcard transaction details 05/19/2019 50.92 USD 60.92 USD AMZN MKTP US                                                                                                    |  |
| yue, a drop down iss of matures of matures | Clicking this arrow expands or collapses the pcard transaction details  05/19/2019  50.92 USD  AMZN MKTP US  AMZN MKTP US                                                                                                    |  |
| ybe, a drop down iss of mat<br>box, choose the value that b<br>Step 1 has been completed.<br>Funding<br>D11222-101510-01620 D11<br>3000-Clothing<br>Add Funding<br>Downloaded Details<br>UMB PCard Expense<br>Date<br>Amount Spent<br>Amount Original<br>Transaction Name<br>Merchant<br>Details                                                                                                    | Clicking this arrow expands or collapses the pcard transaction details  05/19/2019  50.92 USD  AMZN MKTP US  Merchant: AMZN MKTP US Location: AMZN COM/BILL, WA USCION: AMZN COM/BILL, WA 98109                                                                                                    |  |
| ybe, a drop down inst of mat<br>box, choose the value that b<br>Step 1 has been completed.<br>Funding<br>D11222-101510-01620 D11<br>3000-Clothing<br>Add Funding<br>Downloaded Details<br>UMB PCard Expense<br>Date<br>Amount Spent<br>Amount Original<br>Transaction Name<br>Merchant<br>Details<br>Comments (0)                                                                                                    | Clicking this arrow expands<br>or collapses the pcard<br>transaction details<br>05/19/2019<br>50.92 USD<br>50.92 USD<br>50.92 USD<br>AMZN MKTP US<br>AMZN MKTP US<br>Merchant: AMZN MKTP US Location:<br>AMZN COM/BILL, WA Jocation:<br>AMZN COM/BILL, WA Jocation:<br>AMZN COM/BILL, WA Jocation: |  |
| ybe, a drop down inst of mat<br>box, choose the value that b<br>Step 1 has been completed.<br>Funding<br>D11222-101510-01620 D11<br>3000-Clothing<br>Add Funding<br>Downloaded Details<br>UMB PCard Expense<br>Date<br>Amount Original<br>Transaction Name<br>Merchant<br>Details<br>Comments (0)<br>Add Comment                                                                                                    | Clicking this arrow expands<br>or collapses the pcard<br>transaction details<br>05/19/2019<br>50.92 USD<br>50.92 USD<br>50.92 USD<br>AMZN MKTP US<br>AMZN MKTP US<br>AMZN MKTP US<br>AMZN COM/BILL, WA Jocation:<br>AMZN COM/BILL, WA 98109<br>Post                                                |  |
| ybe, a drop down inst of mat<br>box, choose the value that b<br>Step 1 has been completed.<br>Funding<br>D11222-101510-01620 D11<br>3000-Clothing<br>Add Funding<br>Downloaded Details<br>UMB PCard Expense<br>Date<br>Amount Original<br>Transaction Name<br>Merchant<br>Details<br>Comments (0)<br>Add Comment<br>Attachments (0)                                                                                                    | Clicking this arrow expands<br>or collapses the pcard<br>transaction details<br>05/19/2019<br>50.92 USD<br>50.92 USD<br>50.92 USD<br>AMZN MKTP US<br>AMZN MKTP US<br>Merchant: AMZN MKTP US Location:<br>AMZN COM/BILL, WA 98109<br>Post                                                           |  |

- <u>Date</u>: Automatically populates from the Pcard transaction.
- **Spent:** Automatically populates from the Pcard transaction.
- <u>Business Purpose</u>: Enter a clear, detailed business purpose for the Pcard transaction.
- <u>Description</u>: Provide any additional information about this expense. Any special circumstances or relevant details should be included in this field. This field is optional for most expense types.
- Personal Expense Charged on PCARD: If the UMB Pcard transaction contains any personal charges, check this box and provide additional details and the amount in the Explanation field that displays. Note: Personal expenditures are not allowed on the procurement card per BPC policy. In the event that a personal expense was accidentally charged to the card, the cardholder must immediately reimburse WSU.
- <u>Merchant:</u> This field will automatically populate from the Pcard transaction.
- **<u>Funding</u>**: Select the proper funding for the expense type.
- <u>-Select-</u>: Tap anywhere in the field labeled -Select- and chose the appropriate account code.

Once a funding option has been selected, Chrome River will carry forward the funding information to each subsequent expense added to the report.

13. Click the Add Attachments button and select Upload Attachments.

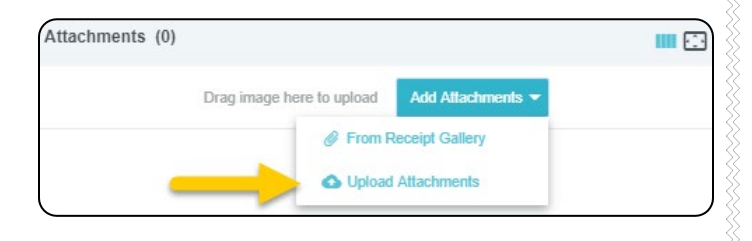

14. Browse to the location where the PDF receipt copy is saved. Select the file and click Open.

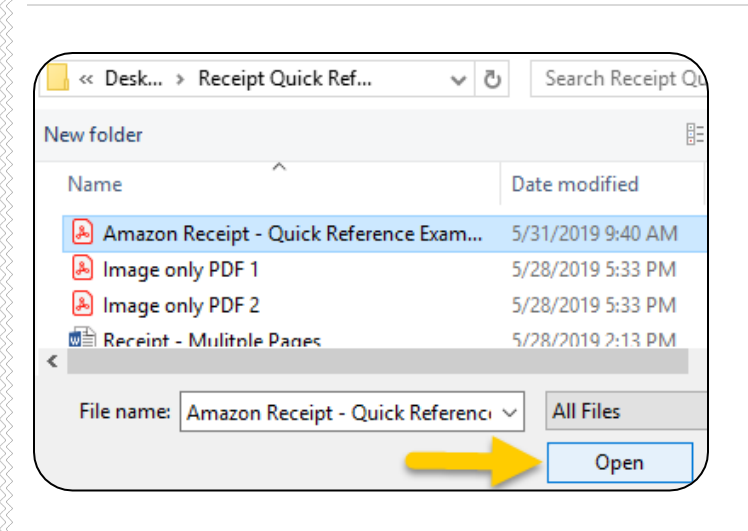

#### 15. The receipt will display in the Attachments section.

| Attachment                                          | is (1)                    |                   |  |
|-----------------------------------------------------|---------------------------|-------------------|--|
|                                                     | Drag image here to upload | Add Attachments 👻 |  |
| Barden 1994<br>Barden<br>Barden<br>Partie<br>Partie |                           |                   |  |

16. Click Save in the upper right corner of the form.

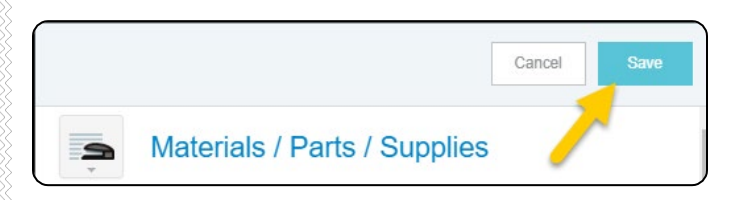

17. The transaction will be added to the Pcard reconciliation report which is displayed on the left side of the screen. The Add Expenses page will appear on the right side of the screen.

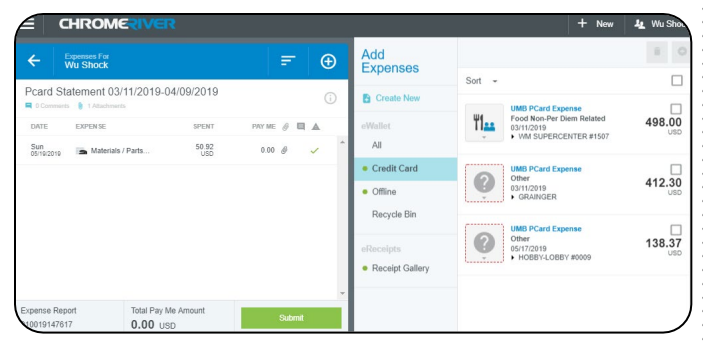

18. Repeat steps 8-17 until all transactions for the statement cycle have been added to the Pcard reconciliation report.